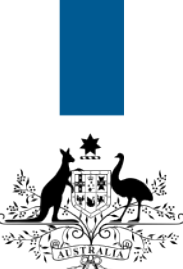

## Australian Government

Department of Immigration and Border Protection

## ImmiAccount – How to update your application address details

Version: 2 (4-6-2015)

If your residential address, postal address, or contact telephone number details change after you have submitted an application, you must update these details in your application.

This guide explains the steps on how to change your address or contact telephone number details for an online or imported paper application in **ImmiAccount**.

(i)

The application must have a status of **Submitted**, **Application received**, **Information requested**, **Assessment in progress** or **Finalised** to use this function.

Login to your ImmiAccount.

For information on how to login to your **ImmiAccount**, refer to the **How to Login to ImmiAccount** Quick Reference Guide.

BROWN, Marie Manage Account Logout 志 ImmiAccount Department of Immigrati and Border Protection My applications My preferences v Related Links v Help and support 🔻 0 My applications summary ٩X New Application Import Application Manage Payments Advanced search List of applications 90 Last Status 🗧 Name updated EGNN3NIA23 Visa (600) BROWN 26 Nov 1983 Application 31 Mar 2015 Actions v received Marie 1 result Page 1 🗸 阔 🔺 🕨 Submit Applications

The My applications summary page displays.

1. In the Reference No. column, click on the appropriate application link.

The Application for a (application type) page displays.

|                                                                                                    |                                                                             | BROWN, Marie Manage Account Logou                                                                                                    |                                                                  |  |
|----------------------------------------------------------------------------------------------------|-----------------------------------------------------------------------------|----------------------------------------------------------------------------------------------------|------------------------------------------------------------------|--|
| estralian Government<br>artment of Immigration<br>nd Border Protection                                                                                                    |                                                                             | Onlin                                                                                                    | e Lodgeme                                                        |  |
| oplication for a Visitor Short                                                                                                    | Stay Visa                                                                   |                                                                                                    |                                                                  |  |
| ransaction Reference Number                                                                                                    | (TRN): EGNN3NIA23                                                           |                                                                                                    | Related Links                                                    |  |
| Information                                                                                                    |                                                                             |                                                                                                    | View                                                             |  |
| The Application for a Visitor S                                                                                                    | Short Stay Visa has been successf                                           | ully submitted to the department.                                                                                                    | 2 Change of address                                              |  |
| For guidance on what documents to attach to this application (if applicable) please click on the "Document checklist" link under Related Links to the right of this page. Note: A document checklist link may not be available for all application types.                                                                                                    |                                                                             |                                                                                                    | Change of email<br>address details<br>Change of passport         |  |
| For information regarding app<br>Related Links to the right of the<br>types.                                                                                                    | plication processing times, please on<br>his page. Note: A Processing times | click on the "Processing Times" link under<br>s link may not be available for all application                                                                                                    | Add/withdraw<br>authorised recipien<br>Add/withdraw              |  |
| Application documents                                                                                                    |                                                                             |                                                                                                    | migration agent or<br>exempt person<br>Change in                 |  |
| Туре                                                                                                    | Date                                                                        | Action                                                                                                    | Circumstances<br>Request for access                              |  |
| Application submitted                                                                                                    | 31 Mar 2015                                                                 | View application                                                                                                    | documents or                                                     |  |
| Application fee paid                                                                                                    | 31 Mar 2015                                                                 | <u>View receipt</u>                                                                                                    | information<br>Adding an applicant                               |  |
| Correspondence for this applic:<br>reg.davies@immi.gov.au                                                                                                    | ation is currently being sent to the                                        | Primary Applicant at the following email address:                                                                                                    | Health details<br>Document checklis<br>Visa Pricing<br>Estimator |  |
| Supporting documents                                                                                                    |                                                                             |                                                                                                    | Processing times<br>Biometrics collectio                         |  |
| he department may require ad<br>ttached using the links availab<br>ocument button below.@                                                                                                    | ditional documents to support the<br>le under the Next steps for each p     | processing of this application. Documents may b<br>erson on this application or by using the Attach                                                                                                    | e<br>Help and Support                                            |  |
| Attach document                                                                                                    |                                                                             |                                                                                                    | Contact us                                                       |  |
| Person 1 - Marie Brown (2                                                                                                    | 6 November 1983)                                                            | Processing c                                                                                                    | Client service charte                                            |  |
| A AND A CONTRACTOR OF A DESCRIPTION OF A DESCRIPTION OF A DESCRIPANTA DESCRIPTION OF A DESCRIPTION OF A DESCRIPTION OF A DESC | dented in a setting the                                                     | and the state of the state of t | ImmiAccount suppo                                                |  |

2. From the Related Links menu, click the Change of address details link.

The Change of Address Details page displays.

| a tarta                                                                     |                                                                                               | BROWN, Mari | BROWN, Marie Manage Account Logout |  |  |
|-----------------------------------------------------------------------------|-----------------------------------------------------------------------------------------------|-------------|------------------------------------|--|--|
| Australian Government<br>Department of Immigration<br>and Border Protection |                                                                                               | Online      | Lodgement                          |  |  |
| Change of Address Details                                                   |                                                                                               |             |                                    |  |  |
| Transaction Reference Number                                                | (TRN): EGNN3NIA23                                                                             |             | Help and Support                   |  |  |
| Applicant                                                                   |                                                                                               |             |                                    |  |  |
| Name<br>Select the contact details that an                                  | MARIE BROWN (26 Nov 1983) ♥ 3<br>e being changed<br>□ Residential address<br>□ Postal address |             |                                    |  |  |
| ⊖ Cancel Print                                                              | ≽ Go to my account                                                                            | Submit Form |                                    |  |  |

- 3. From the Name drop down list, ensure the correct applicant is selected.
- 4. From the **Select the contact details that are being changed** options select one or both of the options:
  - a. **Residential address** for changes to your residential address or contact telephone numbers.
  - b. **Postal address** for changes to your postal address.

When you have made your selection, the fields you need to complete display.

|                                                                             |                                                                                            | BROWN, Marie Manage Account Logout |                  |
|-----------------------------------------------------------------------------|--------------------------------------------------------------------------------------------|------------------------------------|------------------|
| Australian Government<br>Department of Immigration<br>and Border Protection |                                                                                            | Online                             | Lodgement        |
| Change of Address Details                                                   |                                                                                            |                                    |                  |
| Transaction Reference Number (TF                                            | N): EGNN3NIA23                                                                             |                                    | Help and Support |
| Applicant                                                                   |                                                                                            |                                    |                  |
| Name<br>Select the contact details that are b                               | MARIE BROWN (26 Nov 1983) ▼ Ø<br>eing changed<br>☑ Residential address<br>☑ Postal address |                                    |                  |
| Residential address @                                                       |                                                                                            |                                    |                  |
| Note that a street address is require                                       | ed. A post office address cannot be accepted as a residential address                      | e.                                 |                  |
| Country                                                                     | <b></b>                                                                                    |                                    |                  |
| Address                                                                     | 0                                                                                          | 5                                  |                  |
| Suburb / Town                                                               |                                                                                            |                                    |                  |
| State or Province                                                           | ×                                                                                          |                                    |                  |
| Postal code                                                                 |                                                                                            |                                    |                  |
| Contact telephone number                                                    | s 🛛                                                                                        |                                    |                  |
| Home phone                                                                  |                                                                                            |                                    |                  |
| Business phone                                                              |                                                                                            |                                    |                  |
| Mobile / Cell phone                                                         |                                                                                            |                                    |                  |
| Postal address                                                              |                                                                                            |                                    |                  |
| Is the postal address the same as t                                         | ne residential address?<br>○Yes ●No @                                                      |                                    |                  |
| Country                                                                     |                                                                                            |                                    |                  |
| Address                                                                     | Ø                                                                                          |                                    |                  |
| Suburb / Town                                                               |                                                                                            | Ŭ                                  |                  |
| State or Province                                                           | ✓                                                                                          |                                    |                  |
| Postal code                                                                 |                                                                                            |                                    |                  |
|                                                                             |                                                                                            |                                    |                  |
| ⊖ Cancel Print > C                                                          | Go to my account 9 🛛 S                                                                     | ubmit Form                         |                  |

5. **Residential Address** (If Residential Address option is selected): Enter your new residential address.

Depending on the country you select, a drop down arrow may appear in the State/Territory or State/Province field.

- 6. **Contact telephone numbers** (If Residential Address option is selected): Enter your new contact telephone numbers.
- 7. Postal Address (If Postal Address option is selected): Select:
  - a. Yes if new Postal address is the same as Residential address
  - b. No if new Postal address is different from Residential address.

If you select No, the Postal address fields display.

- 8. Enter your new postal address.
- 9. Click Submit Form.

The Change of Address Details page displays with a success message.

| s to be                                                                           | BROWN, Marie Manage Account Logout |
|-----------------------------------------------------------------------------------|------------------------------------|
| Australian Government<br>Department of Immigration<br>and Border Protection       | Online Lodgement                   |
| Change of Address Details                                                         |                                    |
| ⊘ Success                                                                         |                                    |
| The address details have been successfully updated within the department's system | 15                                 |
| <b>Г</b> ок 10                                                                    |                                    |

## 10. Click > **OK** .

The **Application for a (application type)** page displays with **Change of Address Details** information listed in the **Admin forms documents** section.

| a tinka                                                                                                   |                                                                                     | BROWN, Marie Manage Account Logout               |                                      |                                                                            |
|----------------------------------------------------------------------------------------------------|-------------------------------------------------------------------------------------|--------------------------------------------------|--------------------------------------|----------------------------------------------------------------------------|
| Australian Government<br>Department of Immigration<br>and Border Protection                               |                                                                                     |                                                  | Online                               | e Lodgement                                                                |
| Application for a Visitor Short Stay V                                                                    | /isa                                                                                |                                                  |                                      |                                                                            |
| Transaction Reference Number (TRN                                                                         | ): EGNN3NIA23                                                                       |                                                  |                                      | Related Links                                                              |
| Information                                                                                               |                                                                                     |                                                  |                                      | View Correspondence<br>Visitor information                                 |
| The Application for a Visitor Short S                                                                     | tay Visa has been successfully subr                                                 | nitted to the departm                            | nent.                                | Change of address<br>details                                               |
| For guidance on what documents to<br>checklist" link under Related Links to<br>for all application types. | o attach to this application (if applicat<br>o the right of this page. Note: A docu | ble) please click on t<br>ument checklist link r | he "Document<br>may not be available | Change of email<br>address details<br>Change of passport<br>details        |
| For information regarding application Related Links to the right of this page types.                      | n processing times, please click on t<br>ge. Note: A Processing times link ma       | the "Processing Time<br>y not be available fo    | es" link under<br>r all application  | Add/withdraw<br>authorised recipient<br>Add/withdraw<br>migration agent or |
| Application documents                                                                                     |                                                                                     |                                                  |                                      | exempt person<br>Change in<br>Circumstances                                |
| Туре                                                                                                    | Date                                                                                | Action                                           |                                      | Request for access to                                                      |
| Application submitted                                                                                     | 31 Mar 2015                                                                         | View application                                 | on                                   | information                                                                |
| Application fee paid                                                                                      | 31 Mar 2015                                                                         | View receipt                                     |                                      | Adding an applicant                                                        |
| Evidence of address and or passport details                                                               | Details                                                                             |                                                  |                                      | Healin detalis                                                             |
| Admin forms documents                                                                                     |                                                                                     |                                                  |                                      |                                                                            |
| Туре                                                                                                    | Client                                                                              | Date                                             | Action                               |                                                                            |
| Change of Address Details                                                                                 | Marie Brown (26 Nov 1983)                                                           | 31 Mar 2015                                      | View PDF                             |                                                                            |
| Go to my account                                                                                          |                                                                                     |                                                  |                                      |                                                                            |

You have successfully updated your address details.

If you have other submitted applications, complete this procedure for each application.